# RENESAS JP010-ODORCAREREFZ ユーザーズマニュアル

# 目次

| 1.                | システム概要                     | 2       |
|-------------------|----------------------------|---------|
| 2.                | ハードウェア使用方法                 | 3       |
| 2.1               | センサモジュール                   |         |
| 2.1.1             | 1 電源スイッチ                   | 3       |
| 2.1.2             | 2 センサ                      | 3       |
| 2.1.3             | 3 ビーコンの送信                  | 3       |
| 2.1.4             | 4 LED                      | 3       |
| 2.1.5             | 5   電池交換                   | 4       |
| 2.2               | 内蔵基板                       | 4       |
| 3.                | スマートフォンアプリ使用方法             | 5       |
| 3.1               | 画面遷移                       | 5       |
| 3.2               | インストール後の起動                 | 6       |
| 3.3               | デバイスの登録                    | 7       |
| 3.4               | ホーム画面                      | 8       |
|                   |                            |         |
| 3.5               | テーブル表示画面                   | 9       |
| 3.5<br>3.6        | テーブル表示画面<br>設定画面           | 9<br>10 |
| 3.5<br>3.6<br>3.7 | テーブル表示画面<br>設定画面<br>メモ登録画面 | 9<br>   |

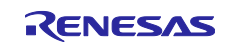

## 1. システム概要

本システムは臭気センサと湿度センサの測定を行い、データを BLE 通信で送信します。また、センサの値 が閾値を超えたらアラームをスマートフォンに表示、通知します。

図 1-1 にシステム概要を示します。

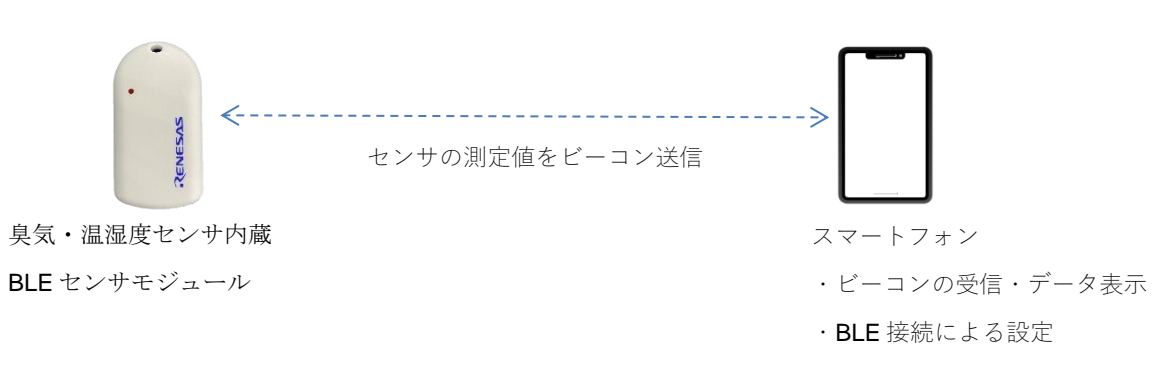

#### 図 1-1 システム概要

| 機能               | 説明                                                                   |
|------------------|----------------------------------------------------------------------|
| IAQ・温湿度測定        | 90秒に1回の間隔でセンサの値を測定します                                                |
|                  | IAQ と湿度の値が設定した閾値を超えた状態が3回以上続くとアラーム状態となります                            |
| 電池電圧測定           | センサの測定周期度同時に測定                                                       |
| <b>BLE</b> 通信    | IAQ, 温度, 湿度, アラーム状態, 電池電圧をビーコン送信                                     |
|                  | BLE 接続して IAQ と湿度の閾値、測定値送信間隔、ビーコン送信間隔の変更が可能です                         |
| LED 表示           | BLE 接続時, アラーム状態時, 電池交換時に点滅します                                        |
| スマホ表示・アラー<br>ム通知 | 登録されたデバイスの IAQ、湿度値とアラームを表示<br>(Smile/Pensive/Hot face の 3 種類の絵文字で表示) |
|                  | 測定値受信はスマホアプリのバックグラウンドサービスで<br>も行い、アラーム時に通知します                        |

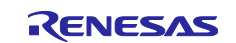

## 2. ハードウェア使用方法

## 2.1 センサモジュール

以下に BLE センサモジュールの写真を示します。

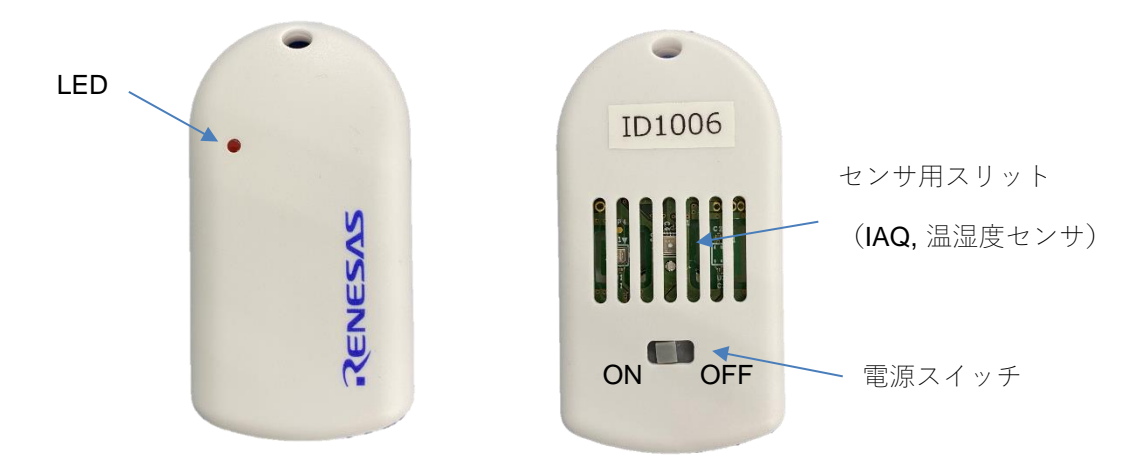

#### 2.1.1 電源スイッチ

電源スイッチを ON にすると測定を開始して、ビーコンを送信します。

#### 2.1.2 センサ

IAQ センサ、温湿度センサが搭載されています。 センサの測定間隔は 90 秒固定です。

#### 2.1.3 ビーコンの送信

内蔵の BLE モジュールにより定期的にビーコンを送信します。ビーコンにはセンサの測定値が含まれています。

ビーコンの送信間隔はスマホアプリから設定できます。初期値は Normal Mode が 300 秒、Alert Mode が 90 秒です。

## 2.1.4 LED

LED は以下の条件で点滅します。

| 条件                 | 点滅パターン |
|--------------------|--------|
| BLE で接続状態の時(設定送信時) | 接続中に点灯 |
| IAQ センサ検出値が閾値を超えた時 | 速い点滅   |
| 電池交換が必要な時          | 遅い点滅   |

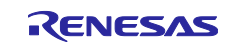

## 2.1.5 電池交換

電池を交換する際にはケースのふたを外して、内蔵の電池ホルダーから電池を取り外して交換してください。

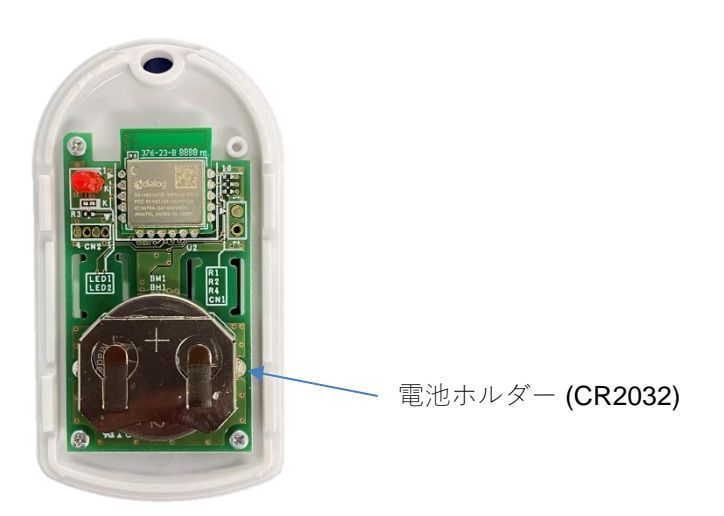

## 2.2 内蔵基板

以下に内蔵の基板の詳細を示します。

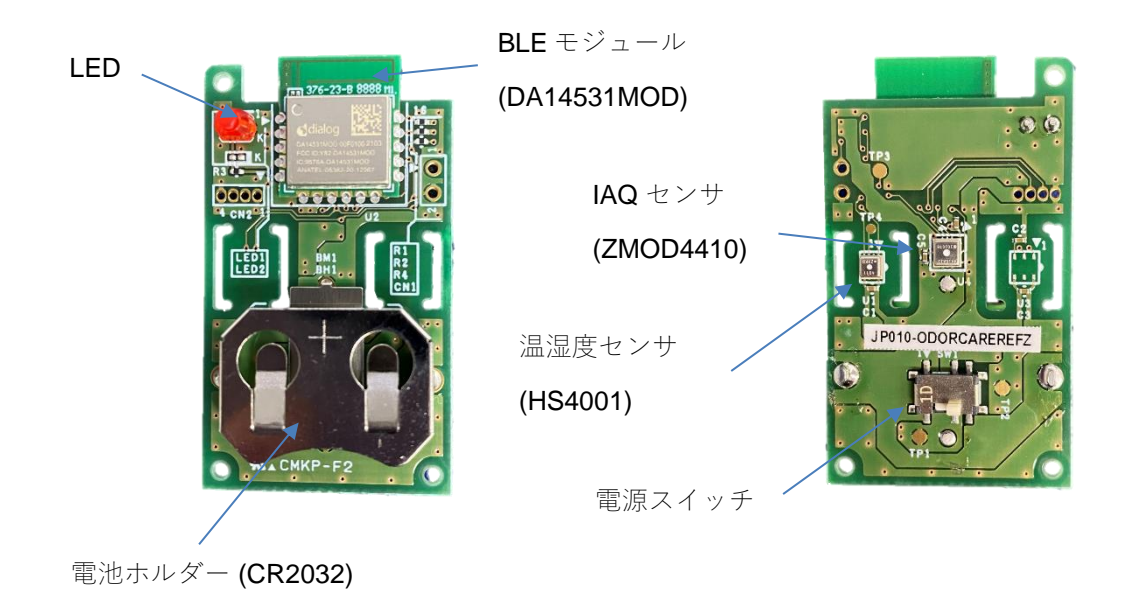

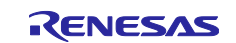

## 3. スマートフォンアプリ使用方法

## 3.1 画面遷移

以下にスマートフォンアプリの画面遷移を示します。

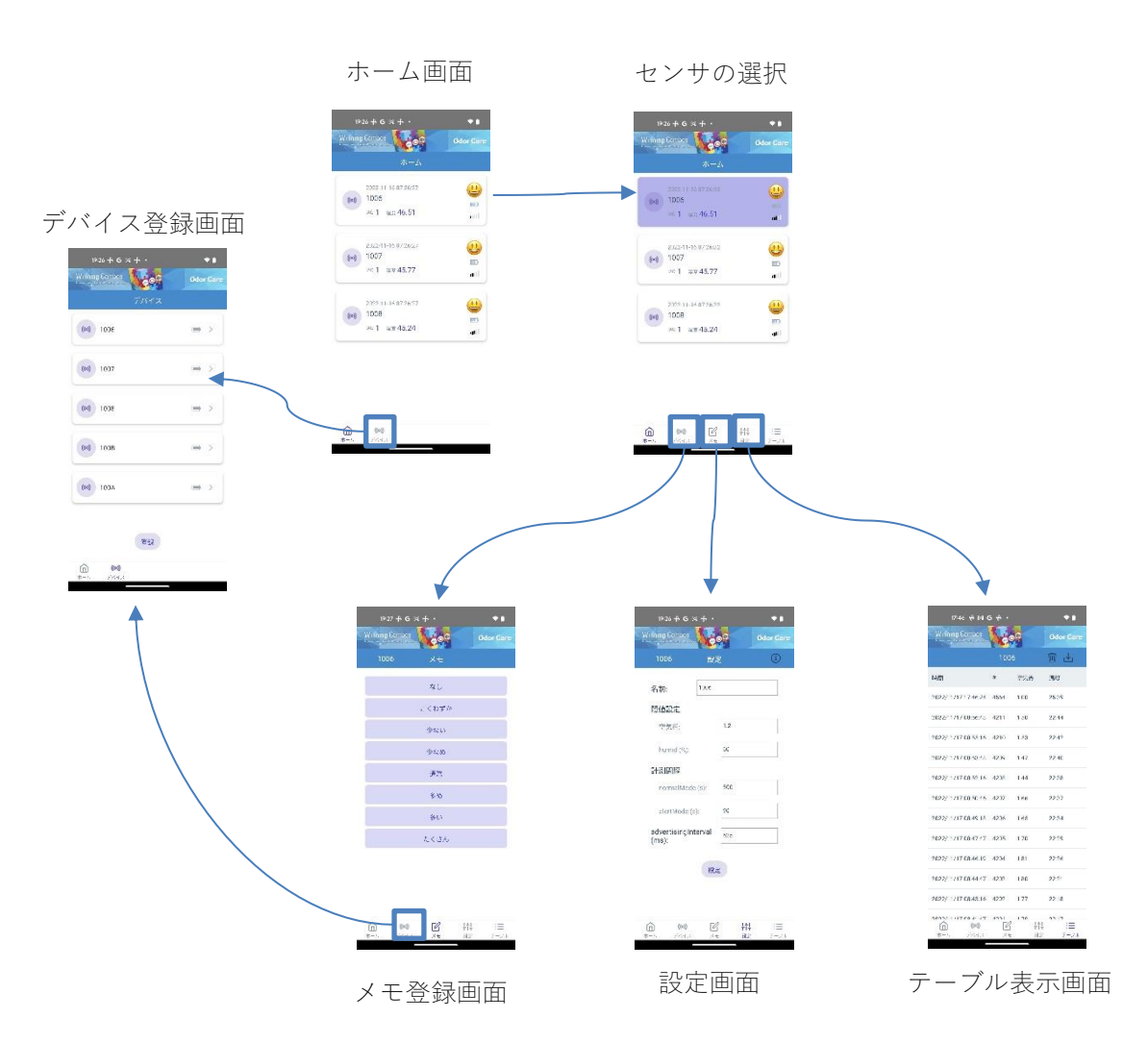

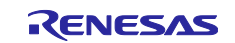

# 3.2 インストール後の起動

アプリをインストールして最初に起動する際に、Bluetooth と位置情報の使用を許可を求める画面が表示されますので、「許可」を押してください。

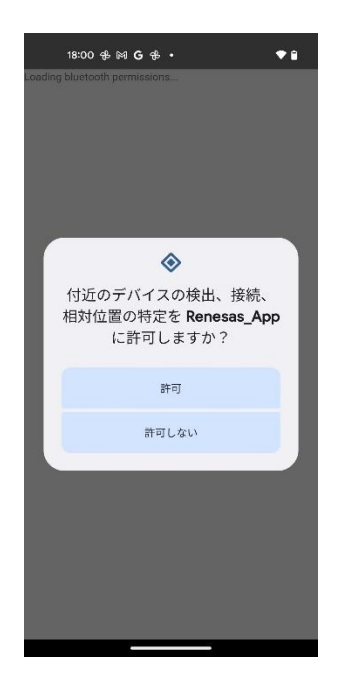

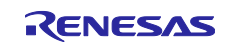

## 3.3 デバイスの登録

アプリを起動したら、画面下のメニューの「デバイス」をタップしてデバイス登録画面に移り、デバイスを 登録してください。デバイスが登録されるとホーム画面に表示されます。

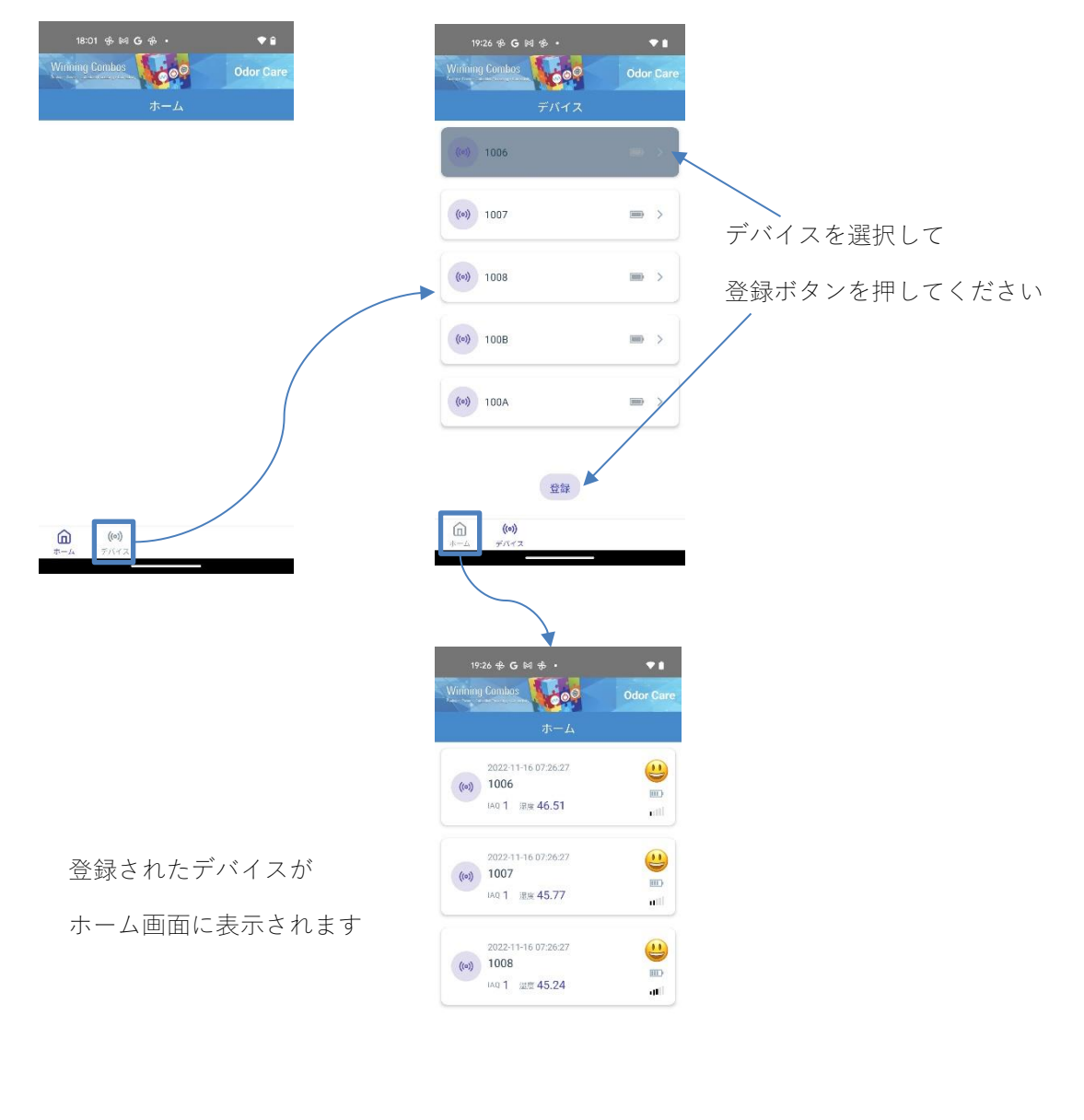

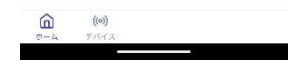

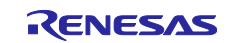

#### 3.4 ホーム画面

ホーム画面には登録されているデバイスが表示され、デバイス名、IAQ と湿度の最新値、データの受信時刻、絵文字による状態表示、電池残量、受信電波強度が表示されます。

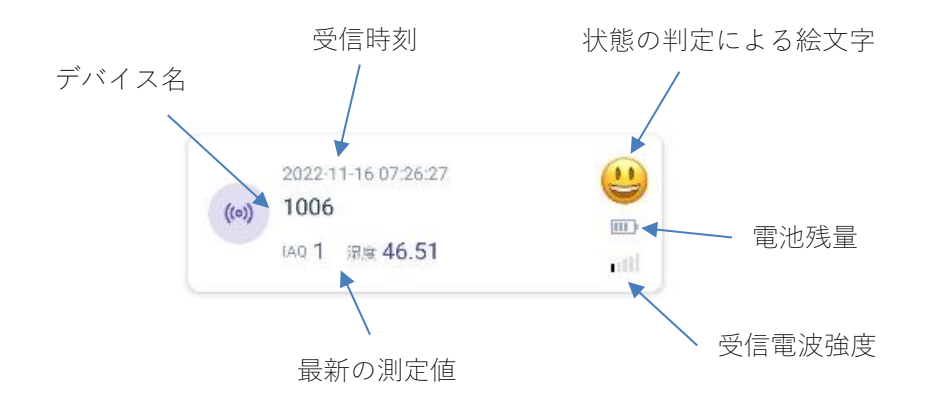

絵文字は閾値の設定によって以下のように変化します。

| 2022-11-16 07:26:27<br>1006<br>IAQ 1                  |                                                                                 | IAQ と湿度の値が設定した閾値より<br>低い時                |
|-------------------------------------------------------|---------------------------------------------------------------------------------|------------------------------------------|
| 2022-11-17 06:31:40<br>1006<br>IAQ 5.12 湿度 71.78      | ()<br>()<br>()<br>()<br>()<br>()<br>()<br>()<br>()<br>()<br>()<br>()<br>()<br>( | IAQ と湿度の値の両方が設定した<br>閾値より高くなった時          |
| (co) 2022-11-17 06:34:50<br>1006<br>IAQ 5.45 湿度 79.45 |                                                                                 | IAQ と湿度の値の両方が設定した<br>閾値より高い状態が 3 回以上続いた時 |

デバイスを左スワイプすると削除ボタンが表示され、登録デバイスを削除することができます。デバイスを 削除すると、保存データもすべて削除されます。

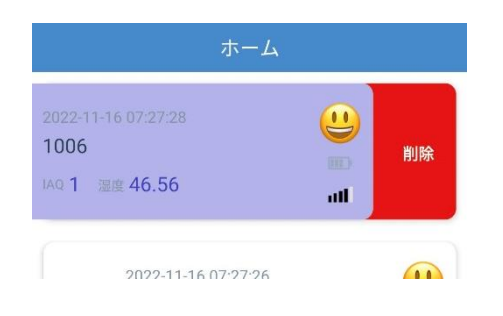

デバイスを左スワイプして削除

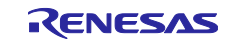

## 3.5 テーブル表示画面

ホーム画面でデバイスを選択し、画面下メニューの「テーブル」をタップすると受信データの一覧のテーブルが表示されます。ホーム画面でデバイスをダブルタップすることでもテーブル画面に遷移することができます。テーブル表示画面では最新の**100**点のデータを表示します。

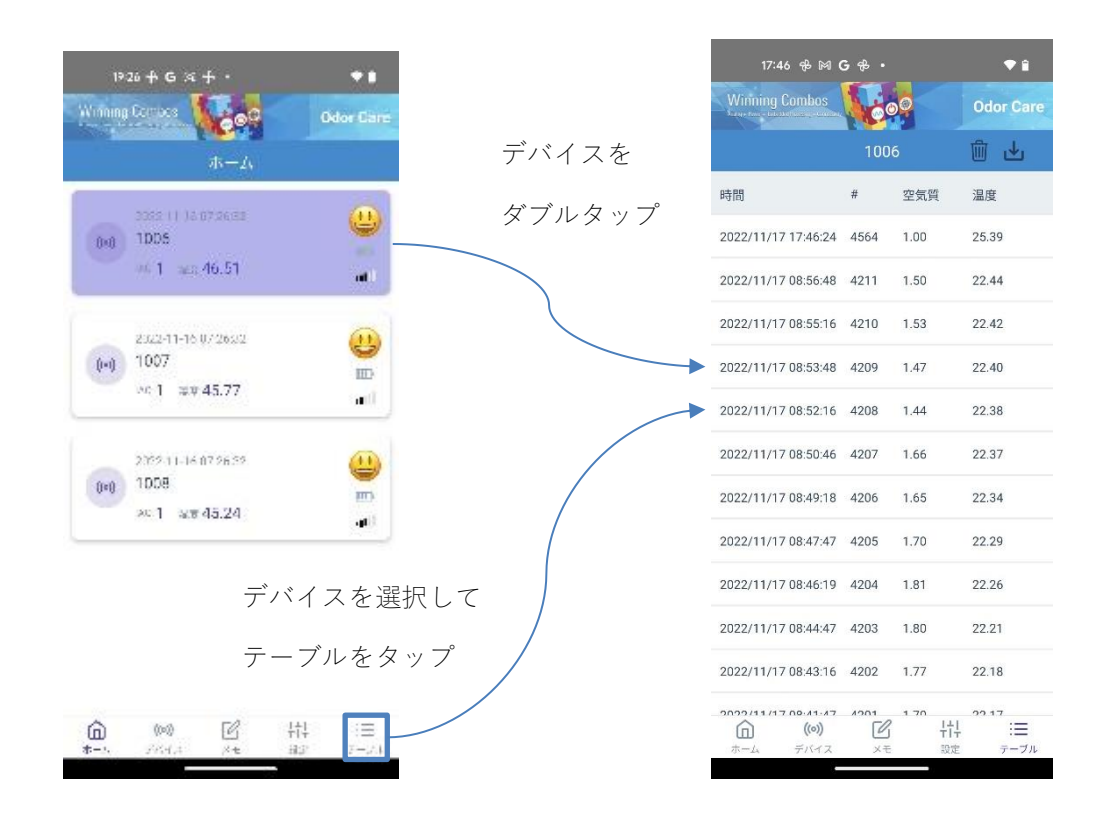

画面右上のダウンロードボタンをタップすると、OS の hand off に従って、メールやチャットアプリなどで データの共有ができます。

ゴミ箱ボタンをタップすると、スマートフォンに保存されているデータを削除します。

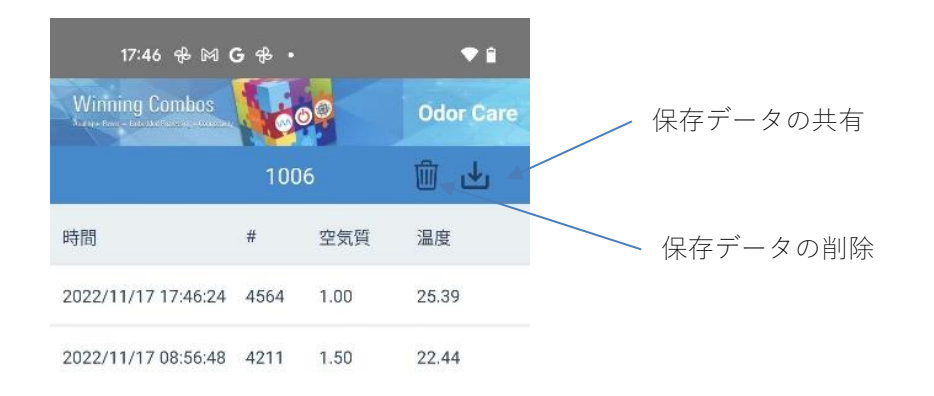

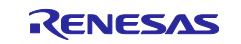

#### 3.6 設定画面

設定画面では各デバイスの名前、閾値と測定データの受信間隔、BLEのアドバタイズの間隔を設定します。 各設定値を入力して「設定」ボタンを押すと、デバイスに BLE 接続して設定値を送信します。

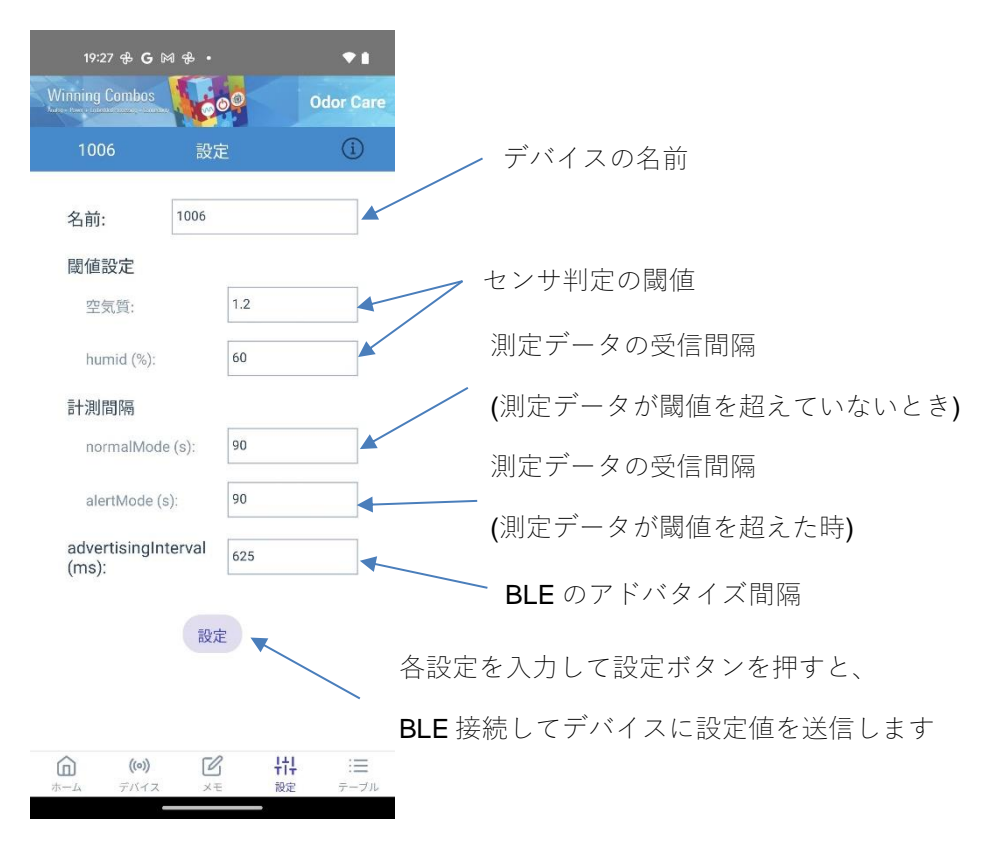

画面に右上のインフォメーションマークをタップすると、閾値設定に関する情報が表示されます。

| 19:27 용 G 🕅 용 •              | ₹1                 |  | 18:50 🖨                                    | & G ⋈ •      | • 0               |
|------------------------------|--------------------|--|--------------------------------------------|--------------|-------------------|
| Vinning Combos               | 0 Odor Care        |  |                                            | s            |                   |
| 1006 設;                      | ē ()               |  | 1006                                       | 設定           | 1                 |
| 名前: 1006                     |                    |  | 名前:                                        | 1006         |                   |
| 閾値設定                         |                    |  | 閾値設定                                       |              |                   |
| 空気質:                         | 1.2                |  |                                            |              | 0                 |
| humid (%):                   | 60                 |  | 実気: デフォルト値は0.65<br>範囲は0.60~1.00 正常値は0.62以下 | 0.62以下       |                   |
| 計測間隔                         |                    |  | 空気室: ·                                     | デフォルト値は1.2   | -                 |
| normalMode (s):              | 90                 |  | 19日はい                                      | ~10 正帝恒は1.0以 | r                 |
| alertMode (s):               | 90                 |  | 範囲は0-                                      | ~100 正常値は50以 | न                 |
| advertisingInterval<br>(ms): | 625                |  | advertisin<br>(ms):                        | ginterval    |                   |
| 設定                           | 定                  |  |                                            | 設定           |                   |
|                              |                    |  |                                            |              |                   |
| (m) (ž                       | 3 <del> 11</del> ≔ |  | ()<br>#-4                                  | ) 🗹          | +1‡ :≡<br>≈± 7−7± |
| т-д <u>7/17</u> X1           | ヒ 設定 テーブル          |  |                                            |              |                   |

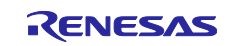

## 3.7 メモ登録画面

便の量を記録するための機能です。量を選択して保存すると、その時の受信データに量の記録が追加されます。

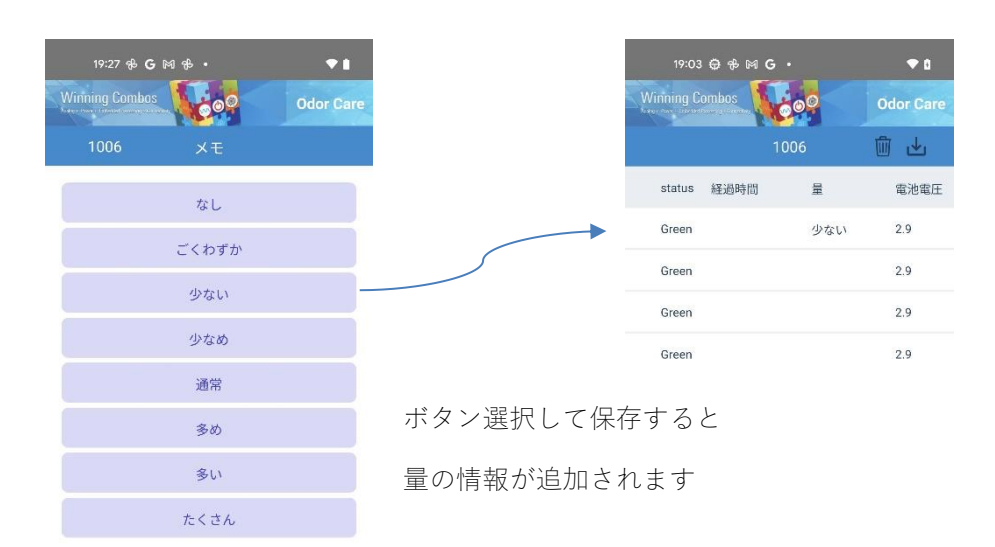

| â   | ((0)) | C  | +†+ | :=   |
|-----|-------|----|-----|------|
| ホーム | デバイス  | ×ŧ | 設定  | テーブル |

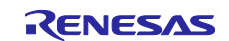

# 改訂記録

|      |            | 説明  |            |  |
|------|------------|-----|------------|--|
| Rev. | 発行日        | ページ | ポイント       |  |
| 1.00 | 2023.04.10 | -   | 第 1.00 版発行 |  |
| -    |            |     |            |  |

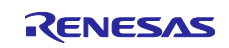

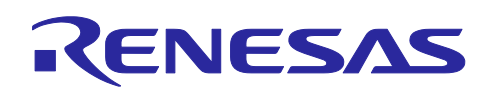

**RENESAS** JP010-ODORCAREREFZ ユーザーズマニュアル